# **Guidelines for Accessible Word Documents**

Microsoft Word is one of the most common word processors available today. There are several guidelines that can be observed to make content created in Word more accessible.

### Headings

A good heading structure is the most important accessibility consideration for Word documents (WebAIM). Proper headings allow screen readers to navigate through the page easily. Changing the font of text or making it bold, does not make a heading. To change a block of text to a heading, select it and click on the appropriate style. An added benefit of using headings is that you can easily create a table of contents for your document. Use the 'Title' style to designate the document title. Heading level 1 should be used for main body headings, followed by heading levels 2 and on for subheadings within Heading 1.

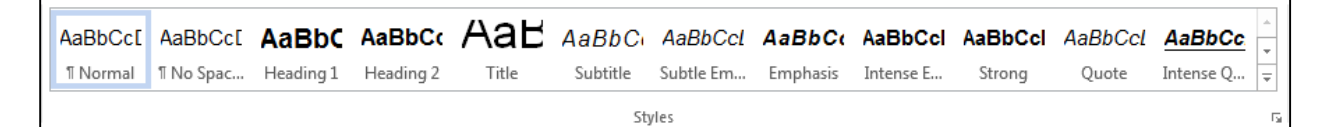

Watch the Demo

# Proper Hyperlinks (Meaningful)

Make the hyperlinks that you use in your document descriptive so that a visually impaired person using screen reading technology knows where the link will take them.

Correct: Read more about Red Rocks Community College

Incorrect: To read more about Red Rocks Community College, click here

Incorrect: Read more about Red Rocks Community College: http://rrcc.edu/about-us

To create a proper hyperlink, select the text in the document, choose the **Insert** tab on the toolbar and select **Hyperlink**.

| w3 .            | 🗊 🖯 🐬 🕐 = Guidelines for Accessible Word Do |               |        |            |               |           |       | Nord Docum |                        |                 |           |          |                     |          |
|-----------------|---------------------------------------------|---------------|--------|------------|---------------|-----------|-------|------------|------------------------|-----------------|-----------|----------|---------------------|----------|
| FILE            | н                                           | OME           | INSERT | DESIGN     | PAGE LA       | YOUT      | REFER | ENCES      | MAILINGS               | REVIEW          | / VIEW    |          |                     |          |
| Cover<br>Page * | Blank<br>Page                               | Page<br>Break | Table  | Pictures C | Dnline Shapes | SmartArt  | Chart | Screenshot | t Apps for<br>Office * | Online<br>Video | Hyperlink | Bookmark | Cross-<br>reference | Comment  |
| -               | Pages                                       |               | Tables |            | Illu          | strations |       |            | Apps                   | Media           |           | Links    |                     | Comments |

Provide a meaningful description of the hyperlink in the **Text to display** box and then add the URL in the **Address** box. Select **Ok** when you are done.

| In | sert Hyperlink                                            |                                                                      |                                                                                                    |                                                            |      | ? X                      |
|----|-----------------------------------------------------------|----------------------------------------------------------------------|----------------------------------------------------------------------------------------------------|------------------------------------------------------------|------|--------------------------|
|    | Link to:                                                  | Text to displa                                                       | ay: Red Rocks Community College                                                                                                    |                                                            |      | ScreenTi <u>p</u>        |
|    | Existing File or<br>Web Page<br>Place in This<br>Document | Look in:<br>Current<br>Folder<br>Browsed<br>Pages<br>Recent<br>Files | Guides<br>Accessibility<br>Accessibility Standards and<br>accessible Table<br>Guidelines for Accessible P<br>Guidelines for Accessible V<br>Prioritization<br>WCAG 2 | Guides<br>owerPoint Presentations 2<br>Vord Documents 2013 | 2013 | Bookmark<br>Target Frame |
|    | E-mail Address                                            | Addr <u>e</u> ss:                                                    | http://rrcc.edu/about-us                                                                                                    |                                                            | •    |                          |
|    |                                                           |                                                                      |                                                                                                    |                                                            | ОК   | Cancel                   |

Watch the Demo

# **Images and Objects**

Do not copy and paste images into your document. Provide an alternative text description (ALT text) for each image. The ALT text should describe the non-text content so that the person using a screen reader can understand what the image means and how it is important. The ALT text **Title** option is limited to 100 characters. For complicated images or objects, include a detailed description in the **Description** box.

Alt text should be included for any of the following objects in your presentation:

- Pictures
- Clip Art
- Charts
- Tables
- Shapes (that don't contain text and are not in groups)
- SmartArt graphics
- Groups (all objects in this list, with the exception of shapes, should also have alt text when in groups)
- Embedded objects

Use the **Insert** tab and the **Pictures** option to select and insert your image.

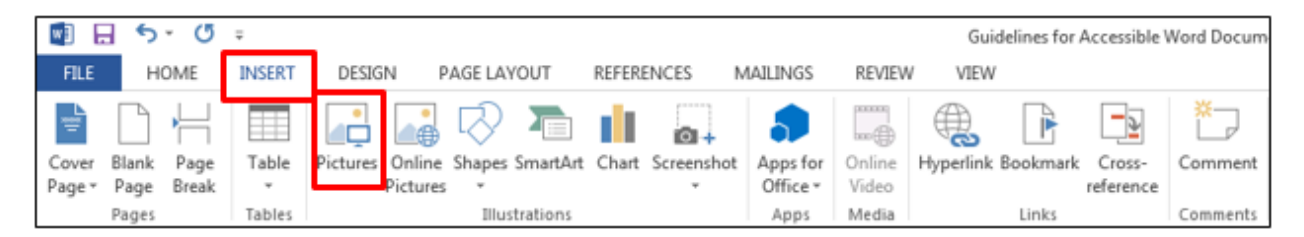

Browse for your image and select Insert.

| W Insert Picture                                                                                      |                                           | _           |                            | eter ber fatt                                                                                                    |                  | X  |
|----------------------------------------------------------------------------------------------------|-------------------------------------------|-------------|----------------------------|----------------------------------------------------------------------------------------------------|------------------|----|
| Color S + Libraries +                                                                                 | Pictures 🕨                                |             |                            | ▼ 🍫 Sear                                                                                                    | ch Pictures      | ٩  |
| Organize      New folder                                                                              |                                           |             |                            |                                                                                                    | <b>•</b> •       | 0  |
| Microsoft Word                                                                                        | Pictures library<br>Includes: 2 locations |             |                            | Arra                                                                                                    | nge by: Folder - |    |
| <ul> <li>✓ ★ Favorites</li> <li>■ Desktop</li> <li>➡ Downloads</li> <li>➡ Recent Places</li> </ul>    |                                           |             |                            | and the second second se |                  | ^  |
| 👠 Google Drive                                                                                        | 2013-03-11                                | 2013-03-19  | 2013-04-04<br>Compensation | NVIDIA<br>Corporation                                                                                                    | Sample Pictures  |    |
| ▲ Cibraries     ▷      ▷ Documents     ▷      ▲ Music     ▷      ♥ Pictures     ▷      ▲ Videos     ▼ | Conan_the_Barba<br>rian_by_JoeJusko       |             |                            |                                                                                                    |                  |    |
| File name:                                                                                            | Conan_the_Barbarian_b                     | oy_JoeJusko |                            | ▼ All Picture                                                                                                    | es               | •  |
|                                                                                                    |                                           |             | 1                          | Tools 🔻 Insert                                                                                                    | Cancel           | ti |

Right-click on the inserted image and choose **Format Picture**. A pane will appear on the right side of the document. Choose the third icon (Layout & Properties) from the pane and then select **ALT TEXT.** Choose a title for the image in the **Title** box and a **Description** if needed.

| TEXT BOX ALT TEXT           | Format Picture                   | * X |
|-----------------------------|----------------------------------|-----|
| ALT TEXT Title  Description | ▷ TEXT BOX                       |     |
| Description                 | ▲ ALT TEXT<br>Title <sup>①</sup> |     |
|                             | <u>D</u> escription              |     |
|                             |                                  |     |

#### Watch the Demo

#### Tables

Screen readers read tables from left to right through each row and from the top row to the bottom row. Do not merge or split cells in the table. Keep the tables in your document small and simple. Do not use the Draw Table tool in Word to create tables. Indicate header rows for tables and provide ALT text for your tables.

View examples of good and bad tables

Select the Header Row checkbox from the Design tab.

|                                                                   | 5-0                                | Ŧ                                           |        | Do          | cument1 - Wor | 1        |        |      | TABL   | E TOOLS      |
|-------------------------------------------------------------------|------------------------------------|---------------------------------------------|--------|-------------|---------------|----------|--------|------|--------|--------------|
| FILE                                                              | HOME                               | INSERT                                      | DESIGN | PAGE LAYOUT | REFERENCES    | MAILINGS | REVIEW | VIEW | DESIGN | LAYOUT       |
| <ul> <li>✓ Header</li> <li>☐ Total R</li> <li>✓ Bander</li> </ul> | r Row 🗹 F<br>Row 🗌 L<br>d Rows 🗌 E | First Column<br>.ast Column<br>Banded Colun |        |             |               |          |        |      |        |              |
|                                                                   | Table Style O                      | ptions                                      |        |             |               |          |        |      |        | Table Styles |
|                                                                   |                                    |                                             |        |             |               |          |        |      |        |              |

Select the header row in your document and from the **Layout** tab, select **Repeat Header Rows** (used for long tables that span more than one page).

| REVIEW                | / VIEW    | TABL<br>DESIGN | E TOOLS | 1               |           |                                         |                            |
|-----------------------|-----------|----------------|---------|-----------------|-----------|-----------------------------------------|----------------------------|
| lit Split<br>Ils Tabl | t AutoFit | UHeight:       | 0.19" + | Distribute Rows | Text Cell | Sort Repeat<br>Header Rows to T<br>Data | fx<br>vert Formula<br>rext |
|                       | Ē         | Column 1       |         | Column 2        | Column 3  | Column 4                                |                            |
|                       |           |                |         |                 |           |                                         |                            |
|                       |           |                |         |                 |           |                                         |                            |

Right-click anywhere in the table and select **Table Properties**. A new window appears. Select the **Alt Text** tab and enter ALT text to give a summary of what the table is about. Enter this in the **Title** box and add a **Description** if needed (recommended for complicated tables that need more than just a title).

| Table Prope                                          | rties                                                      |                                                 |                                                    |                                 |                       | 9º                   | X   |
|------------------------------------------------------|------------------------------------------------------------|-------------------------------------------------|----------------------------------------------------|---------------------------------|-----------------------|----------------------|-----|
| <u>T</u> able                                        | <u>R</u> ow                                                | Col <u>u</u> mn                                 | C <u>e</u> ll                                      | <u>A</u> lt Text                |                       |                      |     |
| T <u>i</u> tle                                       |                                                            |                                                 |                                                    |                                 |                       |                      |     |
| Description                                          | 1                                                          |                                                 |                                                    |                                 |                       |                      |     |
| Alternative<br>Web brow<br>missing. \<br>Alternative | e Text<br>sers display a<br>Web search e<br>e Text is also | alternative te<br>engines use t<br>used to assi | ext while tabl<br>he alternativ<br>st disabilities | es are loadin<br>e text to help | g or if t<br>) find W | hey are<br>eb pages. |     |
|                                                      |                                                            |                                                 |                                                    | ОК                              |                       | Can                  | cel |

#### Watch the Demo

# **Use of Color and Contrast**

For everyone and especially for learners with visual impairments and color deficiencies, there should be strong visual contrast between the text presented in a document and the background. Color should also not be used to convey meaning as learners with color deficiencies will not understand it. This, however, does not mean that you cannot use colors. Do not use colors alone to convey meaning in your document.

#### Bad examples of the use of color:

The following items in red are mandatory, items in green are optional:

Calculus textbook

**Student Solutions Manual** 

TI 84 Calculator

Graph Paper

**Colored Pencils** 

Click on the Green box to continue or the Red box to go back.

Bad example of the use of contrast:

Welcome to Spring 2013! Our first day of class is January 20, 2013.

**Tip:** Starting with Microsoft Office 2010 a new tool for PowerPoint, Word, and Excel called the **Accessibility Checker** is available that you can use to check your PowerPoint presentations for any issues that might make it challenging for a user with a disability.

# Save As PDF Settings

Select the File tab,

Select Save As.

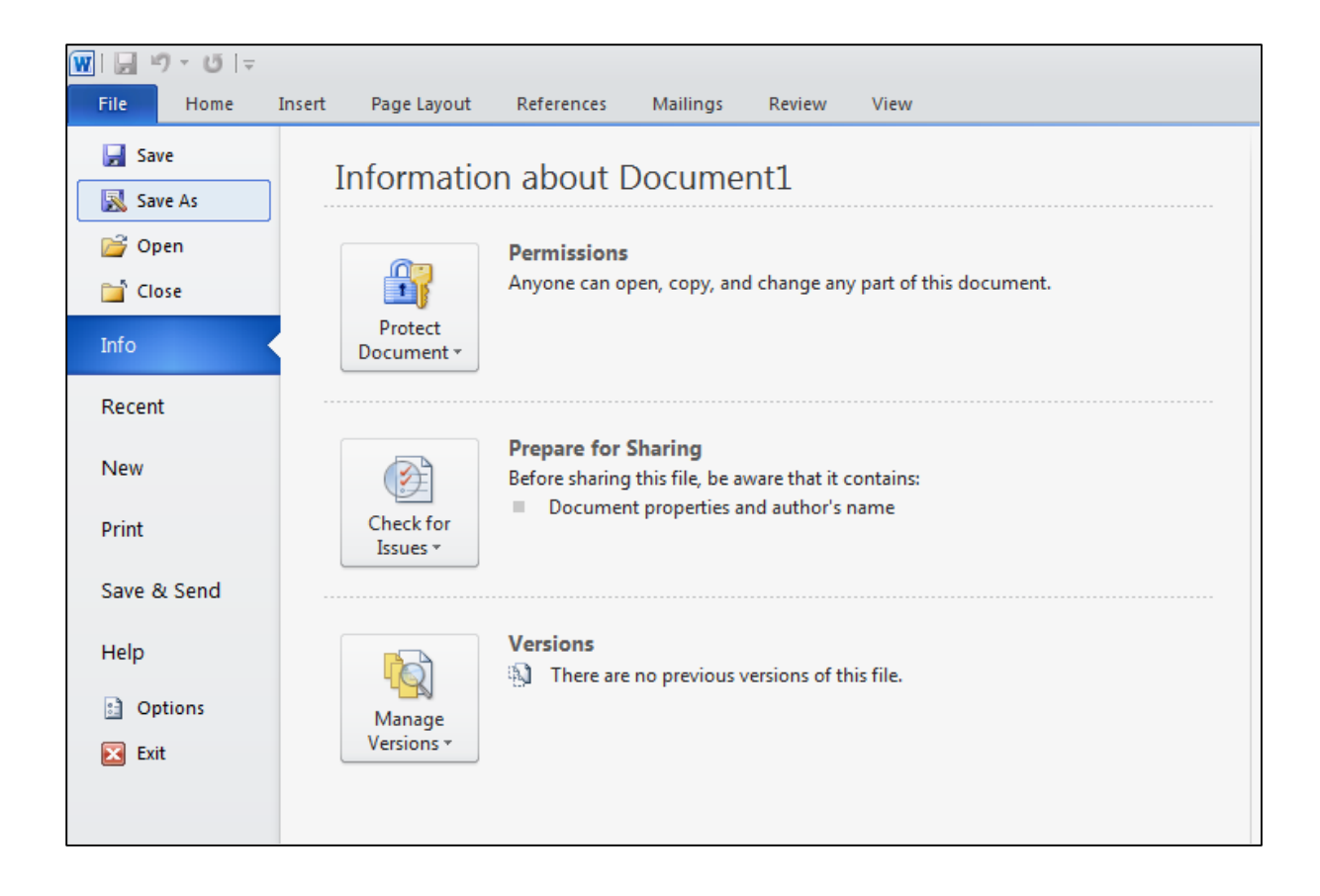

Select PDF from the Save as type: pull down menu.

| W Save As             |                                                                                                    |                    |                  | ×        |  |  |  |  |
|-----------------------|----------------------------------------------------------------------------------------------------|--------------------|------------------|----------|--|--|--|--|
| COO V 🗈 🕨 Lib         | oraries + Documents +                                                                                                    | <b>- 4</b> €       | Search Documents | ٩        |  |  |  |  |
| Organize 🔻 Ne         | w folder                                                                                                    |                    | !≡ ▼             | 0        |  |  |  |  |
| Microsoft Word        | Documents library     Includes: 2 locations                                                                                                    | Arrange by: Folder | -                |          |  |  |  |  |
| A = 1                 | E Name Date modified                                                                                                    | Туре               | Size             | <b>^</b> |  |  |  |  |
| Favorites             | 20121211-D2L v10.1 Preview(922710961) 12/11/2012 1:57 PM                                                                                       | 1 File folder      |                  |          |  |  |  |  |
| Desktop               | 20130117-D2L v10.1 Presentation(928284 1/17/2013 1:44 PM                                                                                       | File folder        |                  | E        |  |  |  |  |
| Google Drive          | 20130212-Gradebook - Weighted(926149 2/12/2013 1:05 PM                                                                                         | File folder        |                  |          |  |  |  |  |
| Recent Places         | 20130214-Accessible PowerPoint(921413 2/14/2013 10:35 AN                                                                                       | 1 File folder      |                  |          |  |  |  |  |
| Accent faces          | Any Video Converter 1/8/2013 9:50 AM                                                                                                    | File folder        |                  |          |  |  |  |  |
| 📜 Libraries           | Camtasia Studio 4/2/2013 4:39 PM                                                                                                    | File folder        |                  |          |  |  |  |  |
| Documents             | Desktop 12/5/2012 8:49 AM                                                                                                    | File folder        |                  |          |  |  |  |  |
| J Music               | My Notebook Content 12/4/2012 7:55 AM                                                                                                    | File folder        |                  |          |  |  |  |  |
|                       | OneNote Notebooks 3/6/2012 12:54 PM                                                                                                    | File folder        |                  | -        |  |  |  |  |
| File <u>n</u> ame:    | Save As PDF Settings                                                                                                    |                    |                  | -        |  |  |  |  |
| Save as <u>t</u> ype: | Word Document                                                                                                    |                    |                  | -        |  |  |  |  |
| Authors:              | Word Document<br>Word Macro-Enabled Document<br>Word 97-2003 Document<br>Word Template<br>Word Macro-Enabled Template<br>Word 97-2003 Template |                    |                  |          |  |  |  |  |
| Hide Folders          | PDF<br>XPS Document                                                                                                    |                    |                  |          |  |  |  |  |

Developed by Arapahoe Community CollegeLast Updated: 4/5/2016Modified by Red Rocks Community College Instructional Technology and eLearningPage 7elearning@rrcc.eduPage 7

Select the Options button and make sure that the **Document structure tags for accessibility** checkbox is marked then select **OK**.

Edit the File name and select the destination folder if necessary then select Save.

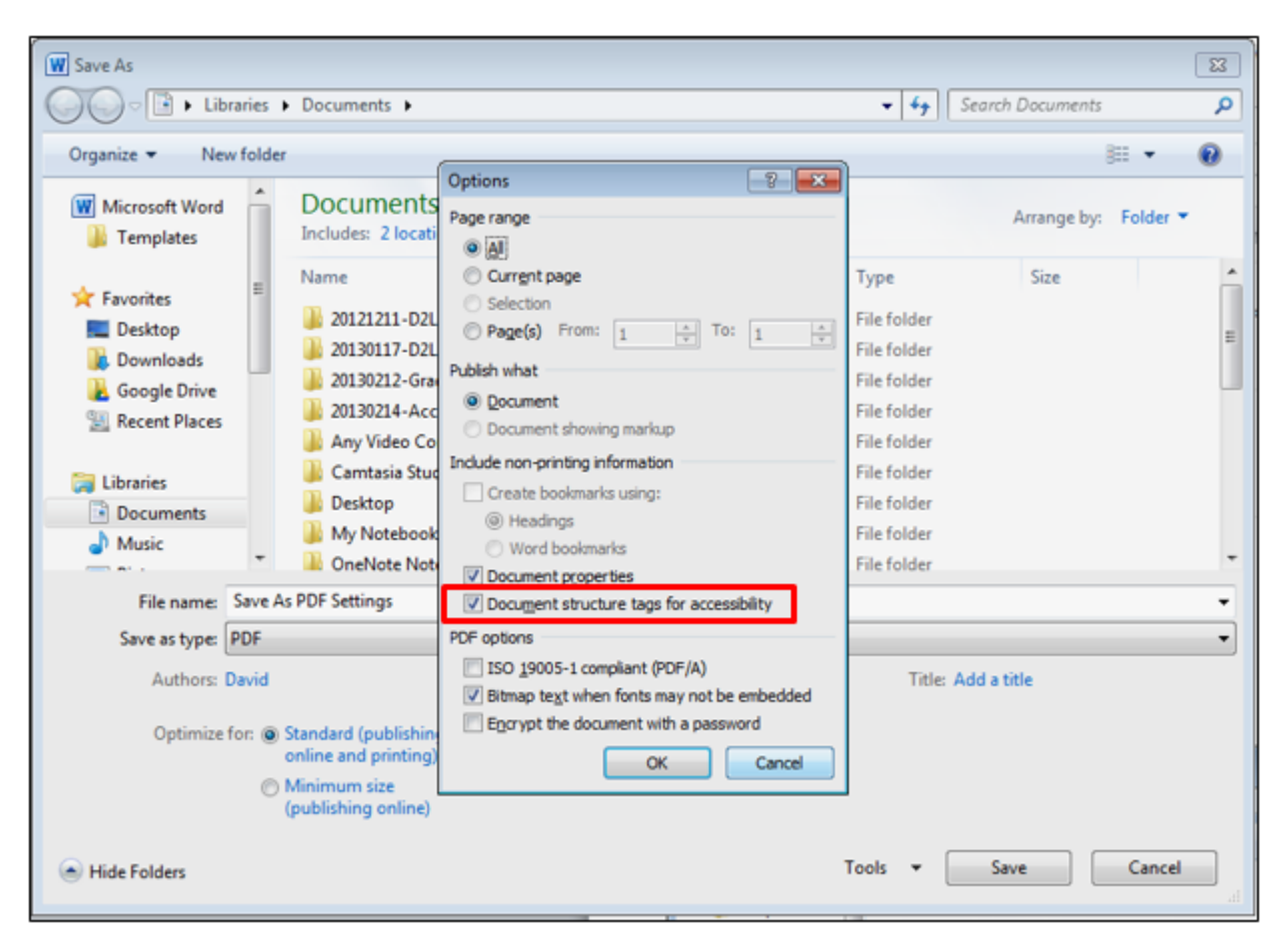